# MiTek Service Bulletin

# Document ID:

# BLADE II Safety Controller Conveyor E-Stop Update

Affected machinery: BLADE II™ Saw

Distribution: All customers with affected machinery

**Sensitivity**: Customers should not attempt to install this service bulletin. Installation of this service bulletin by anyone other than a MiTek technician will void the machine warranty.

|                                                                                                    | Part # and Rev.    | SB289 rev. A     |  |
|----------------------------------------------------------------------------------------------------|--------------------|------------------|--|
| CAUTION:<br>MiTek recommends printing<br>this document in high<br>resolution using color ink.<br>Many of the graphics may be<br>unclear and may create an<br>unsafe condition if this<br>recommendation is not<br>followed.<br>MiTek Automation<br>Phone: 800-523-3380<br>Fax: 636-328-9218 | Print Date         | 27 May 2025      |  |
|                                                                                                    | Effectivity        | Frames 488-577   |  |
|                                                                                                    | Revision Date      | 05 May 2025      |  |
|                                                                                                    | Revised By         | A. McIntire      |  |
|                                                                                                    | Rev. Approved By   | R. Tucker        |  |
|                                                                                                    | Orig. Release Date | 26 February 2025 |  |
|                                                                                                    | Orig. Created By   | A. McIntire      |  |
|                                                                                                    | Orig. Approved By  | R. Tucker        |  |
| www.mitek-us.com                                                                                                    |                    |                  |  |

Copyright © 2025 MiTek<sup>®</sup>. All rights reserved.

# **Purpose and Scope**

MiTek has determined that the BLADE II Auto Deck chain conveyor and Incline Conveyor belt will continue to run for approximately 7 seconds after an E-stop is activated. This issue can be addressed with an update to the Safety Controller program.

This service bulletin instructs how to update the Safety Controller program using the Banner configuration software. It also covers updating the Safety Controller password to allow customers to access the controller as needed in the future.

**NOTE:** The Banner safety controller configuration software and config file (92277-503a.xsc) must both be downloaded onto your MiTek laptop in order to complete these instructions. The following links will take to the network drive locations where the files are stored. You must be logged into the VPN for access. The Banner software must also first be installed to interact with the configuration file.

This document also references passwords that must be entered into the Safety Controller. The current password and the updated password can be found in this document (MiTek credentials required) and in the master comments for SB289KIT.

Banner Configuration Software:

\\ent.mitekindustries.com\Location\FountainLakes\Machinery\ENG\Machinery\Sof tware\Banner Safety Controller XS26\Revision 5\_3

Configuration File:

\\ent.mitekindustries.com\Location\FountainLakes\Machinery\ENG\Machinery\Sof tware\PLC-ARC\P0079 Blade Saw Gen2\Safety Controller

### **Overview**

#### **Parts Included**

The parts included in this kit are shown in Table 1. Please make sure all parts and supplies are present before starting the procedure.

Table 1: Parts in SB289KIT

| Quantity | Description               | Part # |
|----------|---------------------------|--------|
| 1        | Service bulletin document | SB289  |

If you have any questions, call MiTek Automation Support at 1-800-523-3380.

#### Supplies Needed

- USB cable type A to micro (see Figure 2 for example)
- Laptop with Banner safety controller software. See Purpose and Scope on page 2 for links to files.

# Procedure

|    | ELECTROCUTION HAZARD.                                                                                                    |
|----|----------------------------------------------------------------------------------------------------|
|    | All electrical work must be performed by a qualified electrician.                                                                                                    |
| 17 | If it is absolutely necessary to troubleshoot an energized machine, follow NFPA 70E for proper procedures and personal protective equipment.                                         |
|    | Pneumatic and hydraulic components may move unexpectedly if<br>not de-energized. Physically restrain any components capable of<br>movement when working on or near those components. |

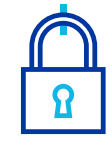

### **Programming Safety Controller**

- 1. Power on the saw. Instruct all personnel to not interact with or stand near the saw while maintenance is being conducted.
- 2. Facing the electrical enclosure at the rear of the saw, open the left door. The location of the safety controller is shown in Figure 1. It may take a brief amount of time for the safety controller to finish booting.

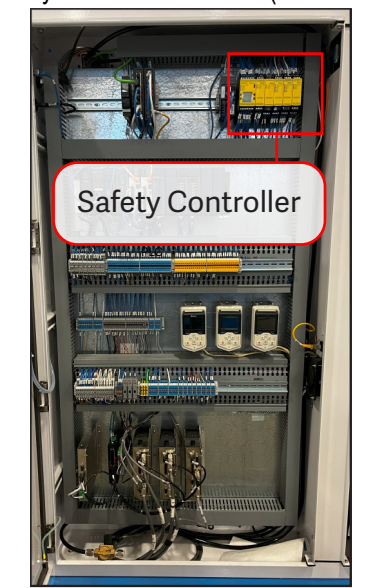

Figure 1: Safety Controller Location (Left Enclosure Door)

3. Connect your laptop to the safety controller unit with the LCD display using the USB type A to micro cable. See Figure 2.

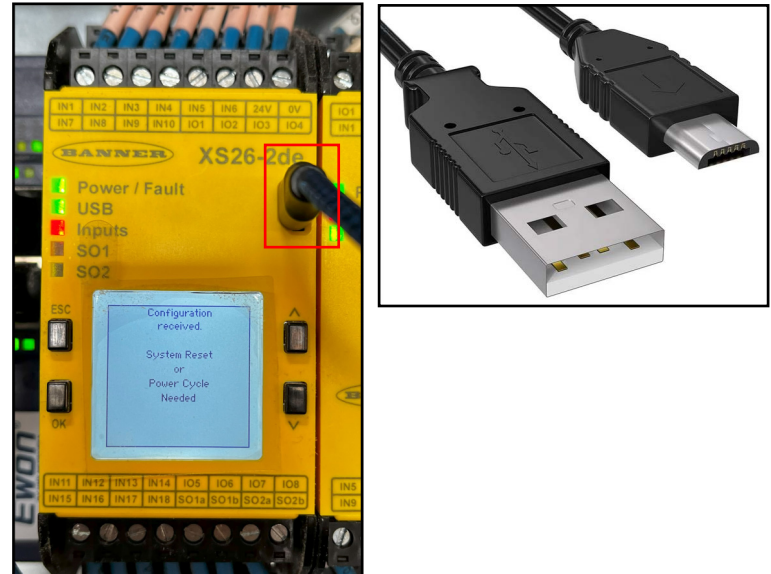

Figure 2: Safety Controller USB Port and USB-A to Micro Cable

- 4. Double left-click the **92277-503a.xsc** config file to open the Banner software.
- 5. Select Write Configuration to Controller in the toolbar dropdown.

|                                                                                                    | i iyure c              |                | Johngui                                                                                                    |                     | CONTINUI   | CI                  |                        |
|----------------------------------------------------------------------------------------------------|------------------------|----------------|----------------------------------------------------------------------------------------------------|---------------------|------------|---------------------|------------------------|
| New Config (unconfirmed, 92277-50                                                                                                    | 3.xsc) - Banner Safety | Controller     |                                                                                                    |                     |            |                     |                        |
|                                                                                                    |                        | 3 🔒 🕻          |                                                                                                    | ۹ 🌘                 | ٢ 🖏 🖏      |                     |                        |
| Module Summary                                                                                                    | Equipment              | unctional View | M 📓 Vinite co                                                                                                    | infiguration to Co  | ntroller   | themet Cor          | figuration Summary ISD |
| Check List (0)<br>This configuration is valid and<br>can be sent to the Controller<br>This configuration requires a<br>Base Model with FID<br>requirements, change (Network |                        |                | Kisa   Xisa   Image: Second Second Se | Introller to Factor | y Default  |                     | ÷                      |
| Access] in Network Settings.                                                                                                    | ·다다 M0:ACS88           | M1:DOOR1       | M2:DIAG                                                                                                    | -c M3:E-STO         | -c M4:UNLK | ≓ <u>−</u> M5:KI&K2 |                        |
|                                                                                                    | ·넊넊 M0:ACS38           | M1:DOOR2       | M2:DIAG                                                                                                    | -넉 M3:DoorR         | -c M4:UNLK | ⊴: M5:FESTO         |                        |
|                                                                                                    | MO:ES1Ma               | O M1:SYS ID    | M2:DIAG                                                                                                    | -c  M3:LT_2         | -c M4:PWR2 |                     |                        |

Figure 3: Write Configuration to Controller

- 6. Enter password in the password field and select **OK**.
  - See this document (MiTek credentials required) for login information.

Figure 4: Password Field

| Enter Safety Controller Pass | word (      |
|------------------------------|-------------|
| Enter Numeric PIN Code       |             |
| 8                            | S OK Cancel |

- Select Continue when a window with the following text appears: Continuing will force safety outputs to turn-off. A progress bar will appear.
- 8. Once the progress bar completes and the following window appears select **Close**.

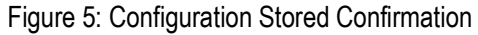

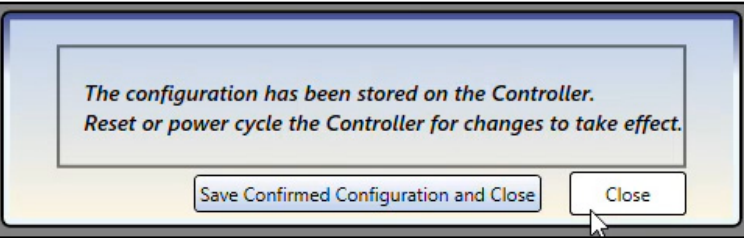

9. Once the configuration has been stored, the following message will appear on the safety controller display:

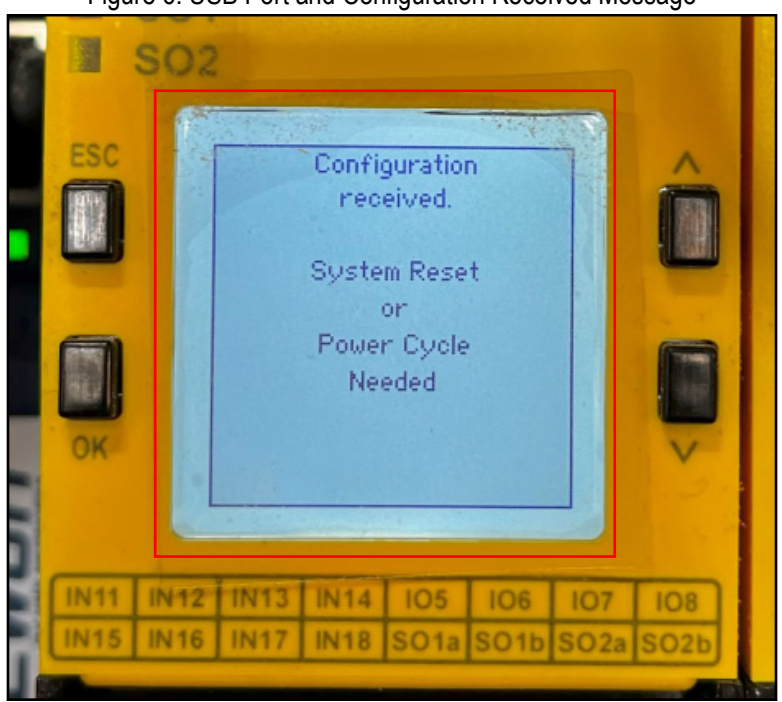

Figure 6: USB Port and Configuration Received Message

10. Turn the main electrical enclosure disconnection switch to the off position (Figure 7) and wait approximately 5 seconds.

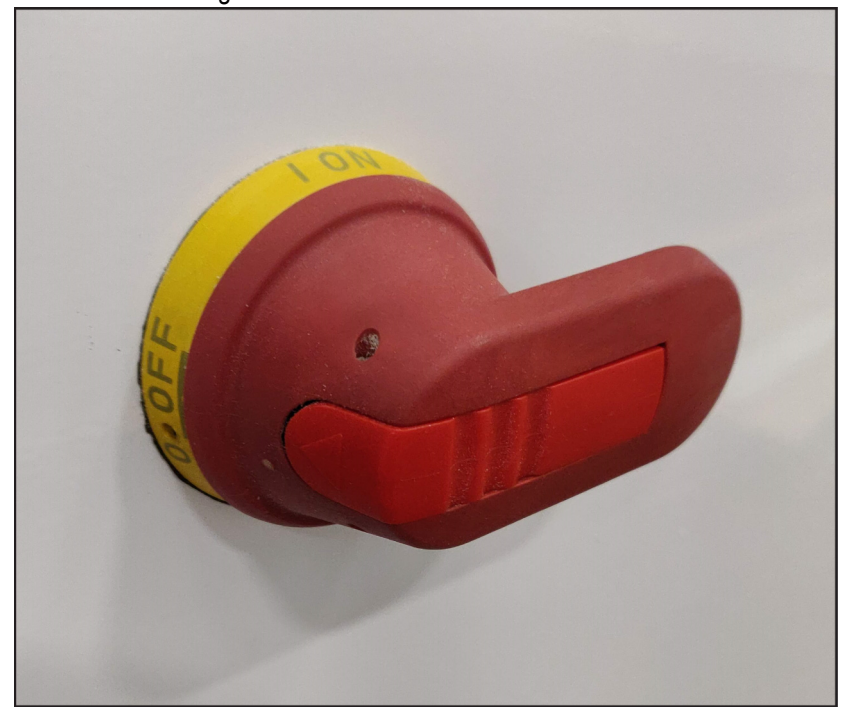

Figure 7: Disconnect Switch In Off Position

- 11. Turn the disconnection switch to the on position to restore power.
- 12. Wait for Safety control to boot up and confirm there are no active controller faults.
  - E-stop faults may be present but should reset under normal saw operation
- 13. In the Banner software, select **Password Manager** and enter the current password (see this document for the current password)

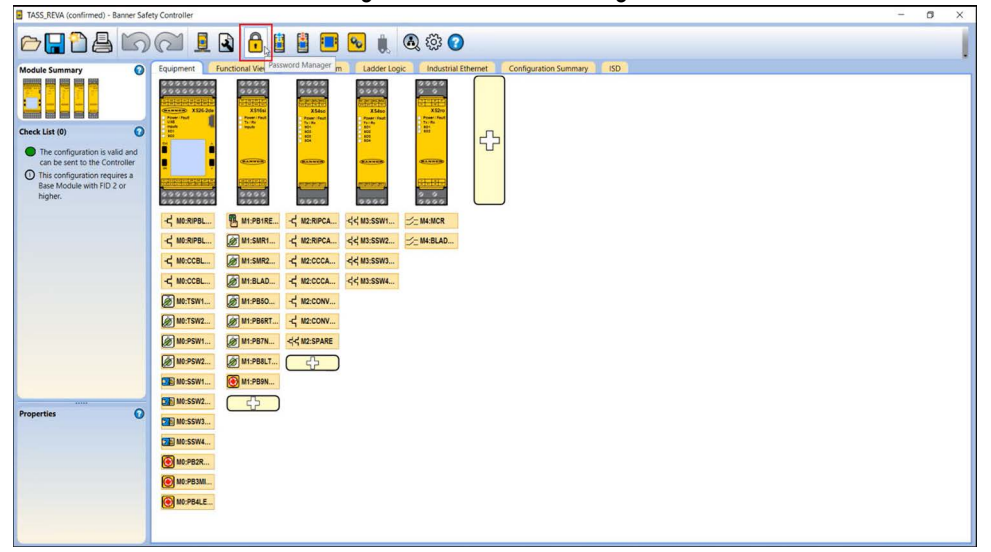

Figure 8: Password Manager

14. In the **User 1 Pin Code** field, enter the updated password and select **Save** (see this document for the updated password). Leave all checkboxes blank.

| Password | Manager                                    |                                                                                     | *         |
|----------|--------------------------------------------|-------------------------------------------------------------------------------------|-----------|
| Info     | User 1 Pin Code:<br>Full read/write access |                                                                                     | USB & LCD |
|          | User 2 Pin Code:                           | 1902<br>configuration<br>htwork settings<br>03<br>configuration<br>hetwork settings | Cancel    |

Figure 9: Password Manager Screen

- 15. Select **Continue** when a window with the following text appears: **Continuing will force safety outputs to turn-off**. A progress bar will appear.
- 16. Repeat steps 10 through 13 to power cycle the Safety Controller.
- 17. Open **Password Manager** again to confirm the password has been updated.

#### **Test Procedure**

- 1. Start the BLADE software.
- 2. Go to **Diagnostics** > **Detailed Diagnostics** > **Machine** and select **On** (under Waste Conveyor) to start the Waste and Incline Conveyors.
- 3. Activate an E-stop.
- 4. Verify that Incline Conveyor shuts off instantly.
- 5. Release the E-stop and press the Reset button on the operator interface to return to normal operation.
- 6. Repeat steps 1 through 5 with all other E-stops to verify functionality.
- 7. Send a message to MiTek Support (dawood.bagheri@mii.com) with the machine frame number and a confirmation that safety controller update is complete.

The frame number can be found on the infeed end of your saw as shown in Figure 10.

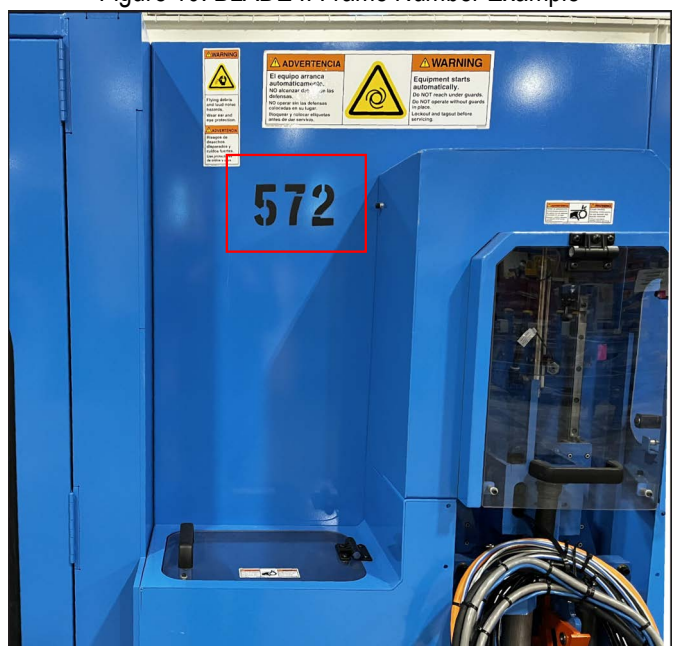

Figure 10: BLADE II Frame Number Example

END OF SERVICE BULLETIN